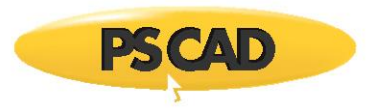

## **Running the Switching Study example**

1) Go into the switching studyscript right click on the Python script "Switching.py" and select "Edit with IDLE"

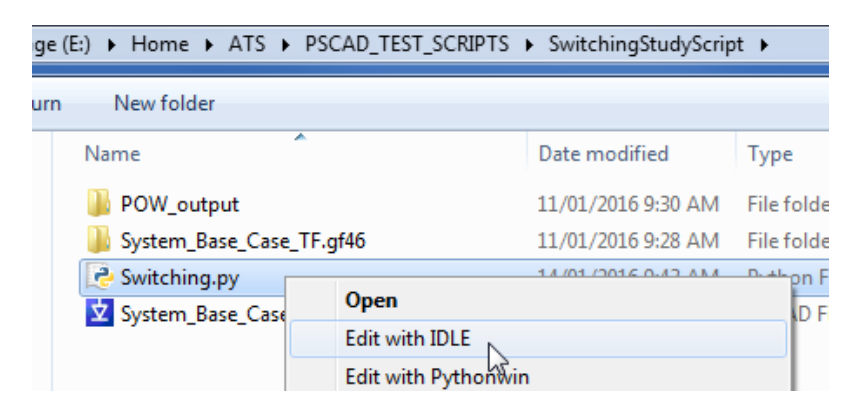

2) Now you can modify the script and run it if you like

| Python 3.3.5: multi_run.py - C:\Sajjad\multi_run.py    |                                                            |                                  |
|--------------------------------------------------------|------------------------------------------------------------|----------------------------------|
| File Edit Format                                       | Run Options Windows                                        | Help                             |
| # ~~~~~~~~~<br># Power Syste                           | Python Shell                                               | sign (PS                         |
| <pre># # PSCAD is a # with EMTDC, # system trans</pre> | Check Module Alt+X<br>Run Module F5<br>sients and controls | ser inte<br>ime doma<br>in power |

The script will do the following:

# Launch PSCAD 4.6.1# Set compiler to use GFortran 4.6.2# Load the switching study example

# Run a Freg Scan

# Send Freq Scan data to Microsoft Excel and plot data

# All data and report saved to output folder called POW\_output

Copyright © 2018 Manitoba Hydro International. All Rights Reserved.